## Microsoft Office: Public lab computers

Last Modified on 08/05/2022 2:09 am EDT

The following article applies to public lab computers. For personal devices, see Microsoft Office: Personal devices.

Before you start, you will need access to the following:

• a Bryn Mawr College account

Microsoft Office applications are pre-installed on all lab computers. Sign in with the following steps:

- 1. Open the program you'd like to use.
- 2. Click Sign In.

|                                                                                                    | × |
|----------------------------------------------------------------------------------------------------|---|
| Microsoft                                                                                                    |   |
| Sign in to set up Office                                                                                     |   |
|                                                                                                    |   |
| Use your regular email Get free cloud storage Use your account to install<br>address Office on other devices |   |
| Sign in with your work, school, or personal Microsoft account                                                |   |
| Jignini Create Account                                                                                       |   |
| l don't wart to sign in our create an account<br>What is a Microsoft account?                                |   |

3. Enter your College email and password.

Sign In screen not appearing?

## **Questions?**

If you have any additional questions or problems, don't hesitate to reach out to the Help Desk!

Phone: 610-526-7440 | Library and Help Desk hours Email: help@brynmawr.edu | Service catalog Location: Canaday Library 1st floor